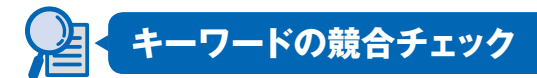

キーワード選定作業の最後は、リストアップしたキーワードの競合チェックです。 **チェックでは、MOZが提供するWebページの重要度を示す指標の1つ、MozRankを参 考にします**。まずはMozRankを確認できるように、MozBarをインストールしましょう。 ただし、MozBarはChromeかFirefoxでしか利用できないので、対象ブラウザをイ ンストールしていない方は、まずダウンロードページ(Chrome:https://www. google.com/chrome/ Firefox:https://www.mozilla.org/ja/firefox/new/)から 対象ブラウザをインストールしてください。ここでは、会員登録やログインをしないで も各種指標が確認できる、FirefoxのMozBarの利用方法を解説します。

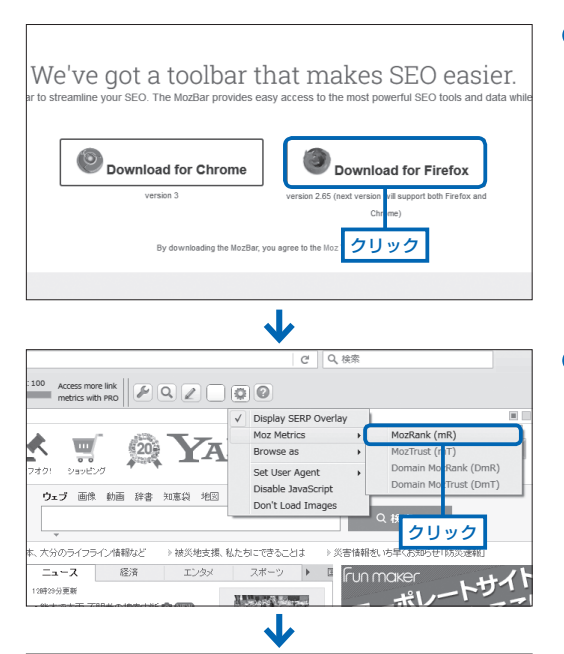

327 Yahool JAPAN × + ( i www.yahoo.co.ip Page: PA: 95 062,894 links Root Domain: 
DA: 100
Access more link
metrics with PRO ⑥→ホームページに設定する Valucol RB \* ..... 20 YAH きっず版 ショッピング ヤフオク! アゴル版 ウェブ 画像 動画 辞書 知恵袋 地図 リアル ▶ 熊本、大分のライフライン情報など ▶ 被災地支援, 私たち 経済 一覧 ニュース ◆ 主なサービス エンタメ

- Firefox で MozBar (https:// moz.com/tools/seo-toolbar) にアクセスし、< Download for Firefox >をクリックしてイン ストールします。
- ③ Firefox で対象のページを表示すると、MozBar の左上に、 MozRank が 10 点満点の数値 とバーで表示されるようになります。

テーマの決定

MozBarが利用できるようになったらGoogleで対象キーワードを検索し、上位20サイト(2ページ分)について、MozRankを使って以下の数式で各項目をチェックします。 合計点が6点以上の場合は競合が強いため、キーワードをリストから削除します。

利用する MozRank(R) = r × (n+a)/2n r:表示される MozRank n:調べたキーワード数 a:タイトル内のキーワード数

加点項目 + 2点×チェック数
上位1~5位: MozRank3以上のサイトが3サイト以上
上位1~10位: MozRank2以上のサイトが5サイト以上
上位1~10位: 個人ブログやQ&A系のサイトが3サイト以下
上位1~20位: MozRank0もしくはないサイトが4サイト以下
上位1~20位: 大企業のサイトが10サイト以上
・減点項目 - 1点×チェック数
上位1~20位: MozRank1以下のサイトが10サイト以上
上位1~20位: 個人が作成しているブログが3サイト以上
上位1~20位: Q&A系のサイトが3サイト以上
上位1~20位: 同一サイトの異なるページが複数表示されている

ただし、このチェック方法は簡易的なものであり、より正確に競合サイトのチェック を行うためには、対象サイトの規模や対象ページのサイト内での重要度、内部対策の状 況なども加味した方法で行う必要があります。

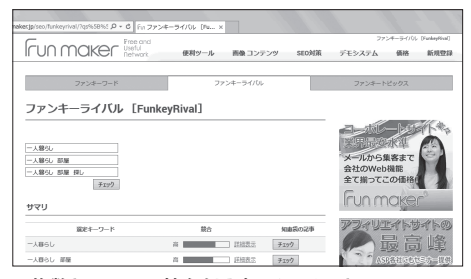

▲複数キーワードの競合を同時にチェックできるツール、ファ ンキーライバル(http://funmaker.jp/seo/funkeyrival/)。 そのような要素も踏まえた評価を複 数キーワード同時にチェックでき、作業 を効率化してくれるのが「ファンキー ライバル」です。たくさんのキーワード のチェックが必要なキーワードの選定 作業では、全キーワードを手作業で チェックするのは大変なので、便利な ツールを利用して効率化しましょう。

## アクションにつながり、競合に勝てるかチェック

キーワードを選定する際は、検索件数だけでなく、しっかりとアクションにつな がり、競合に勝てるかもチェックする必要があります。

POINT

第